## Vyhledávání podle skupiny

Můžete vyhledávat a přehrávat videa, která jsou automaticky seskupena podle podobného data záznamu.

- Prohledá se obsah cílového média pro uložení souborů zvoleného v položce "ZÁZN. MÉDIA VIDEA".
- 1 Zobrazte vyhledávací funkci.

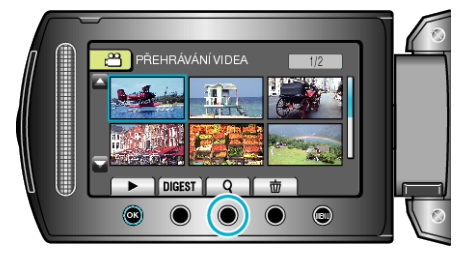

- Můžete rovněž zobrazit menu vyhledávání pomocí volby "VYHLE-DAT" v menu přehrávání.
- 2 Zvolte "SKUPINA" a stiskněte 👀.

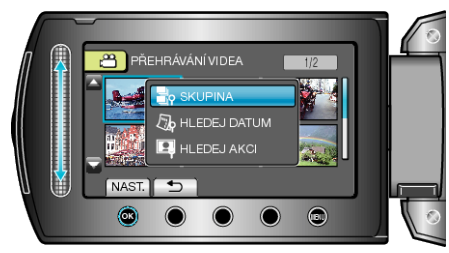

3 Pro spuštění přehrávání zvolte soubor na obrazovce s náhledy (miniaturami) a stiskněte .

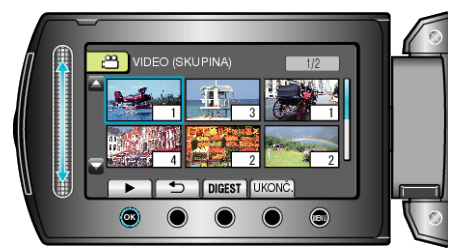

- · Video se začne přehrávat.
- Chcete-li zastavit přehrávání, stiskněte .

## POZNÁMKA:-

- Stiskněte tlačítko "DIGEST" pro přehrání několika vteřin z každého videa. To vám umožní prohlédnout si obsah mnoha záznamů v krátkém čase.
- · Skupiny se vytvářejí automaticky podle data záznamu.
- Skupina se může změnit, pokud nahrávání pokračuje.